### Bedienung des Lebensqualitäts-Recorders

Es folgt eine einfache Schritt-für-Schritt-Bedienungsanleitung.

### 1. Allgemeines zur Befragung

Wir verwenden ein System, bei dem die Patienten selbst den größten Teil der Fragen direkt am Computer beantworten - einen sogenannten Lebensqualitäts-Recorder.

Dieser ist für Patienten und Klinikpersonal sehr einfach zu bedienen.

Dennoch sollte Klinikpersonal während der ganzen Dauer der Befragung zumindest in Rufweite erreichbar sein.

🥙 Es ist sehr wichtig, daß Patienten und ihre Eltern uns **ihre eigene Meinung** mitteilen.

Deshalb dürfen sie bei der Auswahl ihrer Antworten nicht beraten werden - weder durch Eltern, Freunde noch durch medizinisches Personal!

Wir möchten eine hohe Qualität der erhobenen Daten sicherstellen und uns um eine stetige Verbesserung unserer Methoden bemühen.

Deshalb möchten wir Sie dringend bitten, aufgetretene Schwierigkeiten, eventuelle Konflikte zwischen dem Projekt und der Patientenversorgung sowie erkennbare Verbesserungsmöglichkeiten klar zu dokumentieren und an die Projektbetreuer weiterzugegeben.

## 2. Allgemeines zum Lebensqualitäts-Recorder

Wir verwenden ein Mini-Notebook der Firma PALMAX in der Größe einer DIN A5 Seite.

- PALMAX PD 1000
- 32 MB RAM
- eingebaute Festplatte
- berührungsempfindlicher TFT Bildschirm
- Betriebssystem: derzeit Windows 98, später Linux
- Spezielle Software zur Nutzung als Lebensqualitäts-Recorder: AnyQuest for Windows

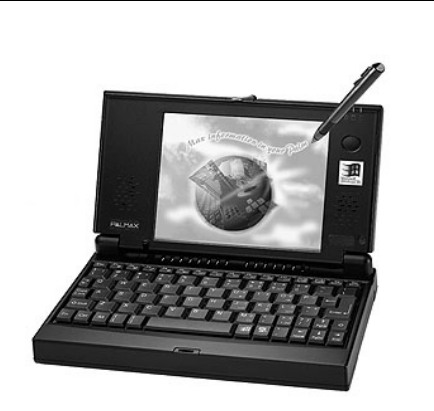

- Der Lebensqualitäts-Recorder ist mit einem Netzteil und einem Akku ausgestattet, so daß er auch netzunabhängig funktioniert. Allerdings sollte er, vor allem bei Nichtbenutzung, an das Netz angeschlossen werden, da sich der Akku sonst mit der Zeit selbst entlädt.
- Man kann auf dem Bildschirm dargestellte Felder durch leichten Druck mit dem mitgelieferten Stift antippen und so einen elektronischen Fragebogen ausfüllen.

### 3. Sicherheitshinweise

- ◆ Der Computer enthält eine empfindliche Festplatte. Deshalb bitte:
  - Nicht schütteln oder schnell herumschwenken!
  - ●<sup>™</sup> Nicht hart abstellen oder auf Gegenstände oder Tische schlagen!
- ♦ Der Bildschirm hat einen Kunststoffüberzug. Deshalb bitte:
  - ●<sup>™</sup> Nicht mit spitzen, scharfen oder metallenen Gegenständen berühren!
  - **Keine Kugelschreiber**, Pinzetten oder ähnliches zum Bedienen verwenden!
  - Men Stift nur leicht aufdrücken, um Felder anzutippen!
- ●<sup>™</sup> Das Netzteil des Computers arbeitet mit Netzspannung. Deshalb bitte:
  - ●<sup>™</sup> Nicht grob an den Kabeln ziehen!
  - Das Netzteil und den Computer selbst vor Flüssigkeit schützen!
  - Bitte das Gerät oder den Bildschirm nicht mit Desinfektionsmitteln fluten, keine Lösungsmittel auftropfen! Enthaltene mehrschichtige Kunststoffbauteile könnten zerstört werden!
- €<sup>™</sup> Windows 98 ist kein "sicheres" Betriebssystem und…
- ●<sup>\*\*</sup> …besonders kleine Computer können besonders leicht verloren gehen. Deshalb bitte:

**●**<sup>\*\*</sup> Bitte das Gerät nur wie in dieser Anleitung beschrieben verwenden!

- Wir haben uns viel Mühe mit der benutzerfreundlichen Einrichtung des Geräts gegeben, und wir wissen, daß man diese Einrichtung - auch versehentlich - recht einfach beschädigen kann. Wir arbeiten an der Verwendung eines sichereren Betriebssystems.
- Der Schutz der Patienten und ihre Versorgung sind im akuten Fall wichtiger als unser Projekt. Deshalb bitte:
  - ♦ Vor allem empfindliche Meßgeräte (EKG, EEG) können durch einen Computer in ihrer direkten Umgebung gestört werden. Deshalb ausreichend Abstand halten!
  - Infektionsschutz beachten Der Lebensqualitäts-Recorder kann, wie andere elektronische Geräte auch, lediglich mit einem Tuch, das mit wenig Geschirrspülmittel und Wasser befeuchtet wurde, gereinigt werden.
  - In allen medizinisch begründeten Fällen hat selbstverständlich die medizinische Versorgung der Patienten Vorrang vor der Befragung im Rahmen des Projekts.

#### 4. Einschalten

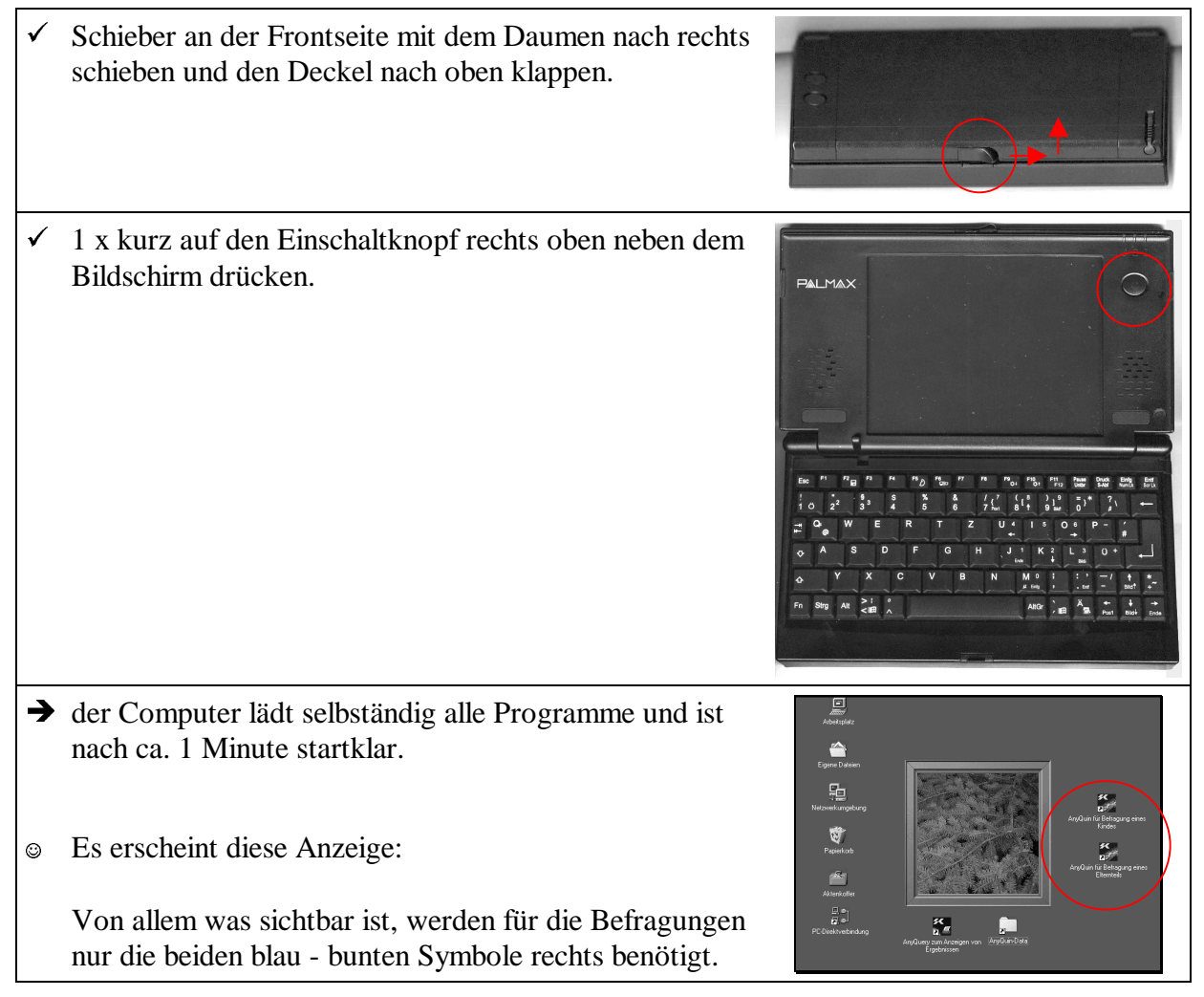

## 5. Fragebogen für Elternbefragung oder Kinderbefragung aufrufen

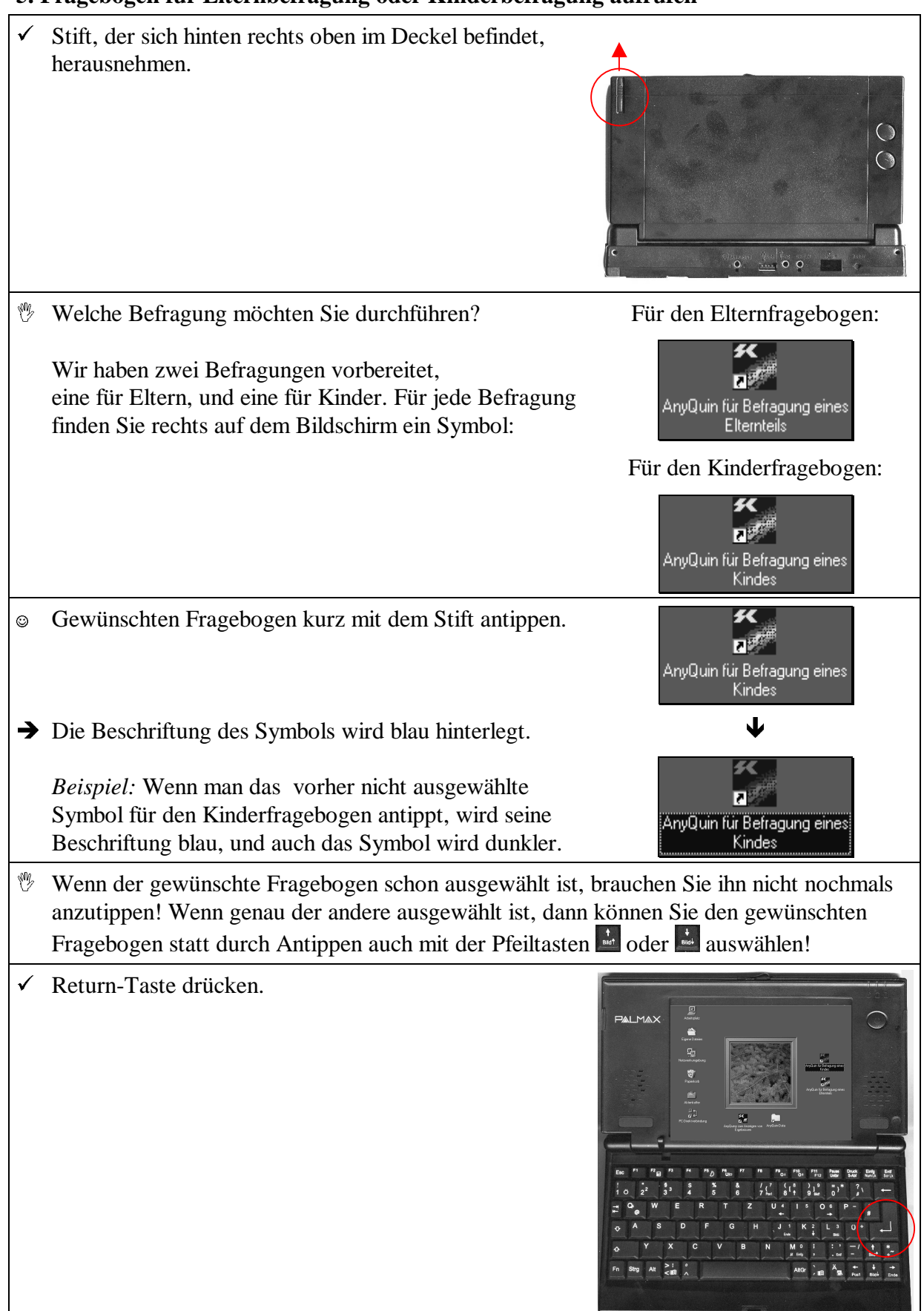

### 6. Handhabung des Elternfragebogens - vom Klinikpersonal auszufüllende Angaben

- Das Fragebogen-Programm wird mit dem gewünschten Fragebogen gestartet.
- ✓ Den am Bildschirm angezeigten Knopf I™ mit dem Stift einmal antippen (oder die Return-Taste drücken).
- Die geladenen Fragebögen werden angezeigt, und es erscheint das Navigationsfenster:
- Der Elternfragebogen trägt die Bezeichnung: "LQ-ELT Fragebogen für Eltern chronisch kranker Kinder/Jugendlicher"

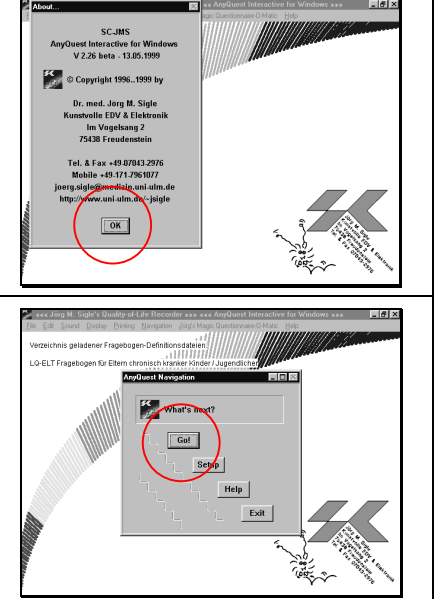

 Stift einmal antippen (oder die Return-Taste drücken).
 In den folgend Schritten werden die persönlichen Daten des befragten Elternteils erfaßt. Diese sollen durch das Klinikpersonal erfragt und eingetragen werden.

Erstens kann man damit dem oder der Befragten vorführen, wie das Gerät zu handhaben ist, und zweitens müssen diese Daten **unbedingt ohne Fehler** erhoben werden.

♦ Wenn die persönlichen Daten falsch eingetragen werden, können wir die Befragungs-Ergebnisse nicht zuverlässig auswerten. Hier können schon einzelne unbemerkte fehlerhafte Eingaben das ganze Projekt zerstören!

Wenn eine fehlerhafte Eingabe der persönlichen Daten zu spät bemerkt wird, brechen Sie die ganze Befragung ab und beginnen Sie sie ganz neu. Wenn es auch dafür zu spät ist, schreiben Sie die fehlerhafte Eingabe bitte auf, damit wir sie später manuell korrigieren können.

- jeweils mit der Return-Taste abschließen. © Zur Eingabe des Nachnamens des befragten Elternteils A ✓ Der Nachname des befragten Elternteils kann durch н 0 Р v w 1 2 0 9 0 5 1 9 н 0 Р Q v w S M 0 6 0 2 8 9 9 9
- erscheint die folgende Anzeige:
- Antippen der abgebildeten Buschstabenknöpfe mit dem Stift eingegeben werden. Mit <u>Kann man das letzte</u> Zeichen löschen, wenn man sich vertippt hat.

Beispiel: Wenn der Befragte "Willi Müller" heißt, dann der Reihe nach tippen:

- © Zur Eingabe des Geburtsdatums des befragten Elternteils erscheint die folgende Anzeige:
- ✓ Das Geburtsdatum des befragten Elternteils kann durch Antippen der abgebildeten Buschstabenknöpfe mit dem Stift eingegeben werden. Mit Kann man das letzte Zeichen löschen, wenn man sich vertippt hat.

*Beispiel:* Wenn der Befragte am 9. Mai 1967 geboren ist, dann der Reihe nach tippen:

- © Zur Eingabe des Patienten-ID-Codes des Kindes erscheint die folgende Anzeige:
- ✓ Hier soll die bei Aufnahme vergebene Barcode-Nummer des Kindes (von den Klebeetiketten) eingegeben werden. Mit <u>Kann man das letzte</u> Zeichen löschen, wenn man sich vertippt hat.

Beispiel: Wenn das Kind die Patientennummer "MS06028999" bekommen hat, dann der Reihe nach tippen:

→ Nun beginnt der eigentliche Fragebogen. Vater oder Mutter könnnen ihn selbständig durch das Antippen der zutreffenden Antwortfelder beantworten.

Zur Eingabe des Vornamens des befragten Elternteils 0 erscheint die folgende Anzeige:

Beispiel: Wenn der Befragte "Willi Müller" heißt,

dann der Reihe nach tippen:

Α С ✓ Der Vorname des befragten Elternteils kann durch н Antippen der abgebildeten Buschstabenknöpfe mit dem Stift eingegeben werden. Mit <u>Back</u> kann man das letzte 0 Zeichen löschen, wenn man sich vertippt hat.

<sup>1</sup>Sie können den Namen und alle folgenden Angaben auch über die Tastatur eingeben und

W I L L I OK

Bitte geben Sie Ihren VORNAMEN ein!

<< Back

G

ок

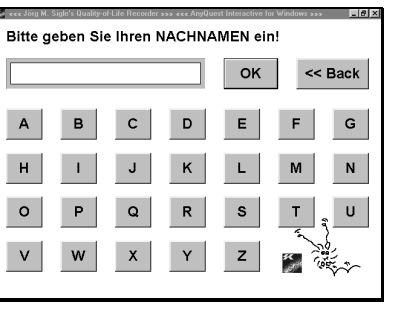

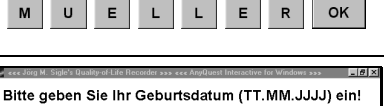

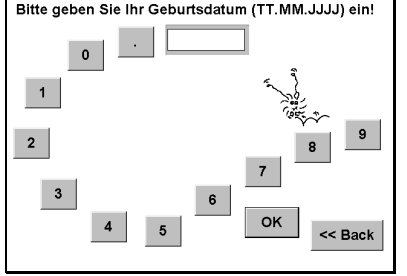

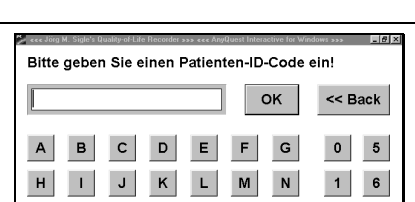

R s т U

6

2 7

3 8

ок

| ٢        | Die erklärende Begrüßungsanzeige des                                                                                        | 🏂 ece Jürg M. Sigle's Quality-of-Life Recorder >>> ece AnyQuest Interactive for Windows >>> 🔤 🖬 🕱                                                                                                    |
|----------|----------------------------------------------------------------------------------------------------|----------------------------------------------------------------------------------------------------|
|          | Kinderfragebogens erscheint:                                                                                                | Liebe Eltern,<br>bitte beurteilen Sie das Befinden                                                                                                    |
|          |                                                                                                    | Ihrer Tochter / Ihres Sohnes!<br>Bitte legen Sie dabei ihr / sein Verhalten in den<br>letzten 7 Tagen zugrunde und richten Sie Ihre<br>Beurteilung am durchschnittlichen Verhalten<br>(gesunder) gleichaltriger Kinder aus. |
| ~        | Wenn die Erklärungen gelesen wurden:<br>Den Knopf weiter mit dem Stift einmal antippen.                                     | Weiter                                                                                                    |
| ٢        | Die erste Frage des Elternfragebogens erscheint:                                                                            | () ecc Jog M. Sight Quality of Life Records >>> ecc Angelaeth Hotoscher for Workbore >>>                                                                                                    |
|          |                                                                                                    | nie selten manchmal oft immer                                                                                                    |
| ✓        | Das gewünschte Antwortfeld mit dem Stift einmal antippen.                                                                   | th motifie due Pragmitte Statementen     the State of Statementen     the Statementenese.                                                                                                    |
| ٢        | Das angetippte Antwortfeld erhält ein Kreuz                                                                                 | ディ ccc Jörg M. Sigle's Quality of Life Recorder >>> ccc AngQuest Interactive for Windows >>> 間日図                                                                                                    |
|          |                                                                                                    | hatte meine Tochter / mein Sohn viel Kraft und Ausdauer                                                                                                    |
|          |                                                                                                    | nie seiten manchmal oft immer brodert den Fraar richt buertoofen. brodert den Fraar richt buertoofen. brodert den Fraar richt buertoofen.                                                                                   |
|          | und die nächste Frage erscheint:                                                                                            | 🖉 eee Jing M. Sigle's Quality-of Life Recorder 335 eee AngQuest Interactive for Windows 355 🔳 🖽                                                                                                    |
| <b>1</b> | Manche Fragen haben mehr oder weniger                                                                                       | en der letzten Wocke<br>wie war die seelische Verfassung Ihres Kindes während<br>der letzten Woche?                                                                                                    |
|          | Antwortfelder. Das ändert nichts an der Bedienung.                                                                          | schlecht sehr gut                                                                                                    |
| ✓        | Also auch hier: Einfach das gewünschte Antwortfeld mit dem Stift einmal antippen.                                           | sh mödele delen Fisse nitte baarbonden.     wh hann diese Fisse nitte baarbonden.                                                                                                    |
| Ŵ        | Man kann bei den meisten Fragen des Elternfragebogens<br>auch ankreuzen, daß man sie nicht beantworten kann<br>oder möchte: | プロ・eee Joing M. Sigle's Quadity of Life Recorder 3335 eeee AngQuest Indexactive For Windows 335 回日 20<br>In der letzten Wocke<br>hatte meine Tochter / mein Sohn viel Kraft und Ausdauer                                    |
|          |                                                                                                    | nie seiten manchmal oft immer                                                                                                    |

## 7. Handhabung des Elternfragebogens - von Vater oder Mutter auszufüllender Teil

| <b>→</b>              | In diesem Fall kann ein zusätzliches Textfeld erscheinen,<br>das nach einer Begründung fragt:                                                                                                    | sectors if the state from rold barbenine.      is the from rold barbenine.      is the from rold barbenine.      is the rold are from rold barbenine.                                                                                                    |
|-----------------------|----------------------------------------------------------------------------------------------------|----------------------------------------------------------------------------------------------------|
| <ul> <li>✓</li> </ul> | Die Begründung wird über die Tastatur eingegeben:                                                                                                    | Bi der hitten Weche<br>In der hitten Weche<br>In der hitten Weche<br>In der hitten Weche<br>Weil ich mir nicht zutrue, das zu beurteilen.<br>nie<br>wer werden und der sonne der sonne sonne<br>weil ich mir nicht zutrue, das zu beurteilen.<br>mie                                                                                                    |
| ✓                     | Dann wird der Knopf <b>s</b> gedrückt, und es geht ganz normal weiter.                                                                                                    | Un holder frage melt bestroerten.                                                                                                    |
| Ψ.                    | Wenn beim Ausfüllen Fragen übersprungen wurden,<br>dann erscheint ein Hinweis, und die Fragen ohne<br>Antworten erscheinen nochmals:                                                                                                    | Example 1 Sight Under Life Hendre as a see Andheet Interactive for Verdeen say     En der intten Weche      war meine Tochter / mein Sohn mürrisch und launisch      Example Sohn wirden sohn und sohn und soh |
| ✓                     | Wenn man gelesen hat, welche Antworten noch fehlen:<br>Einmal den Knopf                                                                                                    | Ich höfte den frag nich berhorten.     Ich kon den frag nich berhorten.                                                                                                    |
| ₩\$                   | Wenn alle Fragen beantwortet wurden, sagt das<br>Programm "Dankeschön!"                                                                                                    | 🗲 see Jung M. Sigh's Dauloy of Life Hincoder as a see Anythest Interactive for Windows as 🔳 🗖 🗍 🗴                                                                                                    |
| ~                     | Einmal den Knopf                                                                                                    |                                                                                                    |
| ٢                     | Das Programm speichert <b>danach</b> alle erfaßten Daten.<br>Wenn es dafür eingestellt ist, erstellt es automatisch<br>Ausdrucke mit den Ergebnissen.                                                                                                    |                                                                                                    |
| ✓                     | An dieser Stelle sollen Vater oder Mutter den Lebensqualit<br>Klinikpersonal zurückgeben.                                                                                                    | äts-Recorder an das                                                                                                    |
| <b>€</b> <sup>™</sup> | <sup>*</sup> Es ist wichtig, daß der Rechner nicht längere Zeit gänzlich unbeaufsichtigt bei den<br>Patienten bleibt. Wenn sie damit zu experimentieren beginnen, könnten Patienten Teile des<br>eingerichteten Systems beschädigen oder Daten anderer Patienten anzeigen (gilt vor allem<br>für Windows 98 und 95). |                                                                                                    |

### 8. Handhabung des Kinderfragebogens - vom Klinikpersonal auszufüllende Angaben

- Das Fragebogen-Programm wird mit dem gewünschten Fragebogen gestartet. Es sagt zunächst einmal "Hallo!":
- ✓ Den am Bildschirm angezeigten Knopf I™ mit dem Stift einmal antippen (oder die Return-Taste drücken).
- Die geladenen Fragebögen werden angezeigt, und es erscheint das Navigationsfenster:
- Das Set der Kinderfragebögen trägt die Bezeichnungen: "Patientenklassifikation" und "LQ-KID 2/98 -Fragebogen chronisch kranke Kinder / Jugendliche"
- ✓ Den am Bildschirm angezeigten Knopf Gol mit dem Stift einmal antippen (oder die Return-Taste drücken).

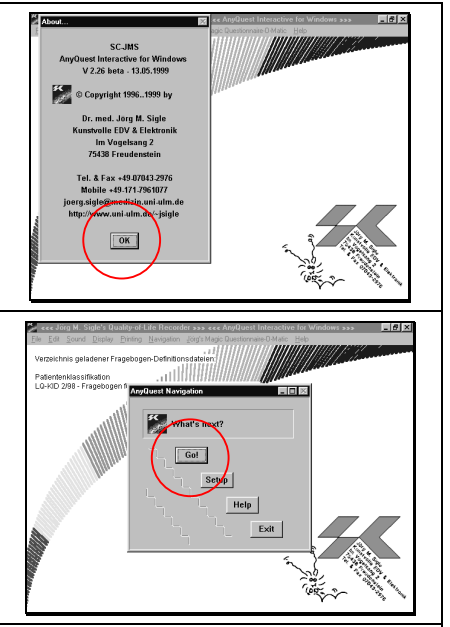

In den folgend Schritten werden die persönlichen Daten des Kindes, einige Angaben zur Art und Schwere der Erkrankung sowie zur Art des Aufenthaltes erfaßt. Diese Angben sollen durch das Klinikpersonal erfragt und eingetragen werden.

Erstens kann man damit dem oder der Befragten vorführen, wie das Gerät zu handhaben ist, und zweitens müssen diese Daten **unbedingt ohne Fehler** erhoben werden.

♦ Wenn die persönlichen Daten falsch eingetragen werden, können wir die Befragungs-Ergebnisse nicht zuverlässig auswerten. Hier können schon einzelne unbemerkte fehlerhafte Eingaben das ganze Projekt zerstören!

Wenn eine fehlerhafte Eingabe der persönlichen Daten zu spät bemerkt wird, brechen Sie die ganze Befragung ab und beginnen Sie sie ganz neu. Wenn es auch dafür zu spät ist, schreiben Sie die fehlerhafte Eingabe bitte auf, damit wir sie später manuell korrigieren können.

- S A N D R A OK A н 0 Р v w UEL 1 2 0 6 0 2 1 н 0 Р Q v w
- Zur Eingabe des Vornamens des befragten Kindes erscheint die folgende Anzeige: ✓ Der Vorname des befragten Kindes kann durch

 $\odot$ 

Antippen der abgebildeten Buschstabenknöpfe mit dem Stift eingegeben werden. Mit <u>Back</u> kann man das letzte Zeichen löschen, wenn man sich vertippt hat.

Beispiel: Wenn das Kind "Sandra Müller" heißt, dann der Reihe nach tippen:

- <sup>1</sup>Sie können den Namen und alle folgenden Angaben auch über die Tastatur eingeben und jeweils mit der Return-Taste abschließen.
- © Zur Eingabe des Nachnamens des befragten Kindes erscheint die folgende Anzeige:
- ✓ Der Nachname des befragten Kindes kann durch Antippen der abgebildeten Buschstabenknöpfe mit dem Stift eingegeben werden. Mit <u>Back</u> kann man das letzte Zeichen löschen, wenn man sich vertippt hat.

Beispiel: Wenn das Kind "Sandra Müller" heißt, dann der Reihe nach tippen:

- © Zur Eingabe des Geburtsdatums des befragten Kindes erscheint die folgende Anzeige:
- ✓ Das Geburtsdatum des befragten Kindes kann durch Antippen der abgebildeten Buschstabenknöpfe mit dem Stift eingegeben werden. Mit <u>Back</u> kann man das letzte Zeichen löschen, wenn man sich vertippt hat.

Beispiel: Wenn das Kind am 6. Februar 1989 geboren ist, dann der Reihe nach tippen:

- © Zur Eingabe des Patienten-ID-Codes des Kindes erscheint die folgende Anzeige:
- ✓ Hier soll die bei Aufnahme vergebene Barcode-Nummer des Kindes (von den Klebeetiketten) eingegeben werden. Mit <u>*Kann*</u> kann man das letzte Zeichen löschen, wenn man sich vertippt hat.

Beispiel: Wenn das Kind die Patientennummer "MS06028999" bekommen hat, dann der Reihe nach tippen:

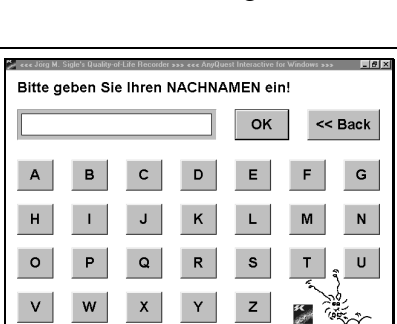

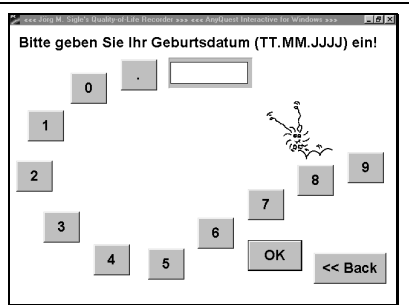

9 8

L Е R

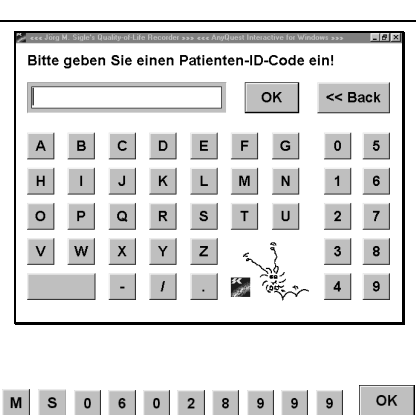

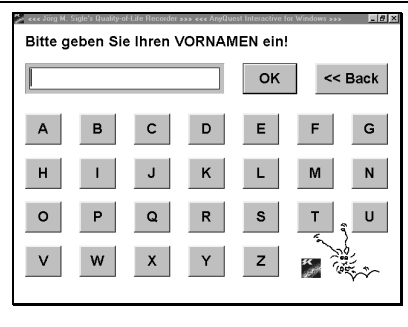

| W. | Während der gesamten folgenden Befragung können Sie<br>mit den Tasten und + sowohl den Cursor-<br>Pfeil vorwärts und rückwärts bewegen, als auch<br>zwischen einzelnen Fragen vorwärts und rückwärts<br>springen. | Particular data later of a factor for the second second se |
|----|----------------------------------------------------------------------------------------------------|----------------------------------------------------------------------------------------------------|
|    | Sie können gegebene Antworten korrigieren, indem Sie<br>statt einer falschen einfach die richtige Antwort<br>ankreuzen. Ebenso können Sie zusätzlich eingegebene<br>Texte korrigieren.                            |                                                                                                    |
|    | Bitte benutzen Sie diese Funktionen nur selbst und nur<br>zur Korrektur versehentlich falsch gemachter Eingaben!                                                                                                  |                                                                                                    |
| Ŵ  | Bitte unterrichten Sie Patienten normalerweise nicht<br>über diese Funktionen, sondern nur über die einfachere<br>gewöhnliche Bedienungsweise!                                                                    |                                                                                                    |
| ٢  | Die erste Frage zur Art des Aufenthaltes erscheint:                                                                                                    | 💯 🚥 Tong M. Sigle's Quality of Life Recorder >>> 🗤 ۲۰۲ AngQuest Interactive for Windows >>> 🔤 🖬 🖾                                                                                                    |
|    |                                                                                                    | Aufnahmetyp                                                                                                    |
|    |                                                                                                    |                                                                                                    |
|    |                                                                                                    | ambulant stationär                                                                                                    |
|    | Bitte tippen Sie je nach Art des Aufenthalts ein<br>Antwortfeld mit dem Stift an.                                                                                                    |                                                                                                    |
| ٢  | Die Frage zum Typ der Erkrankung laut gestellter                                                                                                    | 📁 eee Jiog M. Sigle's Quality-of Life Recorder >>> eee AngQuest Interactive for Windows >>> 🛛 📧 🖾                                                                                                    |
|    | Diagnose erscheint:                                                                                                    | Typ der Erkrankung<br>laut gestellter Diagnose                                                                                                    |
|    |                                                                                                    | (Bitte kreuzen Sie zuerst den Erkrankungstyp an und<br>geben Sie dann die Haupfdlagnose nach ICD-10 codiert ein.)                                                                                                    |
|    |                                                                                                    | Maligne Kardiologische Pulmonologische Diabetes Sonstige<br>Erkrankung Erkrankung Erkrankung                                                                                                    |
| ~  | Bitte tippen Sie je nach Typ der Erkrankung ein<br>Antwortfeld mit dem Stift an.                                                                                                    |                                                                                                    |
| ٢  | Es erscheint zunächst das Kreuz im angetippten                                                                                                    | 💆 ecc Jing M. Sigle's Quality-of Life Recorder >>> ecc AnyQuest Interactive for Windows >>> 📃 🖬 🖾                                                                                                    |
|    | Antwortield, und gleich danach                                                                                                    | Typ der Erkrankung<br>laut gestellter Diagnose                                                                                                    |
|    |                                                                                                    | (Bitte kreuzen Sie zuerst den Erkrankungetyp an und<br>geben Sie dann die Hauptdiagnose nach KD-10 codiert ein.)                                                                                                    |
|    |                                                                                                    | Maligne Kardiologische Pulmonologische Diabetes Sonstige<br>Erkrankung Erkrankung                                                                                                    |
| 1  |                                                                                                    |                                                                                                    |

| ٢                                           | erscheint ein Feld zur Eingabe genauerer<br>Informationen zur Diagnose:                                                                                                    | Mailging     OK     Cancel     Sonstge                                                                                                    |
|---------------------------------------------|----------------------------------------------------------------------------------------------------|----------------------------------------------------------------------------------------------------|
| ✓<br>                                       | Bitte geben Sie die genaue Diagnose sowohl nach<br>ICD-10 verschlüsselt als auch im Klartext an. Wenn Sie<br>die verschlüsselte Diagnose nicht ermitteln können,<br>tragen Sie statt der Schlüsselziffern ein: "(ICD fehlt)".                   | ★ exercises to Stable Daning of Life Theorem area for direct from entry to a fordness area (a) \$\$\$\$\$\$\$\$\$\$\$\$\$\$\$\$\$\$\$\$\$\$\$\$\$\$\$\$\$\$\$\$\$\$ |
|                                             | <i>Beispiel:</i> Hier sehen Sie eine Beispieleintragung für einen Vorhofseptumdefekt.                                                                                                    | Malinen Concel Bontige Extranung                                                                                                    |
| ٢                                           | Wenn Sie fertig sind, tippen Sie auf den Knopf <b>(DK)</b> , um das Eingabefeld zu schließen.                                                                                                    |                                                                                                    |
| ٢                                           | Die Frage zur Ausprägung der Symptomatik erscheint:                                                                                                    | 🎉 eee, Järg M. Sigle's Quality of Life Recenter >>> eee AnyQuest Interactive for Windows >>> 🛛 🗖 🖾                                                                  |
|                                             |                                                                                                    |                                                                                                    |
|                                             |                                                                                                    | Ausprägung der Symptomatik                                                                                                    |
| ~                                           | Bitte tippen Sie je nach Ausprägung der Symptomatik<br>ein Antwortfeld mit dem Stift an.                                                                                                    | Ausprägung der Symptomatik                                                                                                    |
| <ul> <li>✓</li> <li>∅</li> </ul>            | Bitte tippen Sie je nach Ausprägung der Symptomatik<br>ein Antwortfeld mit dem Stift an.<br>Die Frage zum Grund des Klinikaufenthaltes erscheint:                                                                                               | Ausprägung der Symptomatik                                                                                                    |
| <ul> <li>✓</li> <li>∅</li> </ul>            | Bitte tippen Sie je nach Ausprägung der Symptomatik<br>ein Antwortfeld mit dem Stift an.<br>Die Frage zum Grund des Klinikaufenthaltes erscheint:                                                                                               | Ausprägung der Symptomatik                                                                                                    |
| <ul> <li>✓</li> <li>☑</li> <li>✓</li> </ul> | Bitte tippen Sie je nach Ausprägung der Symptomatik<br>ein Antwortfeld mit dem Stift an.<br>Die Frage zum Grund des Klinikaufenthaltes erscheint:<br>Bitte tippen Sie je nach Grund des Klinikaufenthaltes ein<br>Antwortfeld mit dem Stift an. | Ausprägung der Symptomatik                                                                                                    |

| ٢  | Die erklärende Begrüßungsanzeige des<br>Kinderfragebogens erscheint:                                                      | Wir möchten Dir einige Fragen zu Deiner<br>Gesundheit stellen. Du kannst dabei nichts falsch machen, denn es<br>gibt keine richtigen oder falschen Antworten! Tippe immer die Antwort an, die nach Deinem<br>Empfinden am ehesten zutrifft. Denke daran, wie es Dir in der letzten Woche<br>gegangen ist!                                                                                                    |
|----|----------------------------------------------------------------------------------------------------|----------------------------------------------------------------------------------------------------|
| ✓  | Wenn die Erklärungen gelesen wurden:<br>Den Knopf weiter mit dem Stift einmal antippen.                                   | Welter                                                                                                    |
| ٥  | Die erste Frage des Kinderfragebogens erscheint:                                                                          | constant Study of units of the International International Internationa International International International International Internati  |
| ~  | Das gewünschte Antwortfeld mit dem Stift einmal antippen.                                                                 | stimmt stimmt stimmt<br>nicht etwas genau                                                                                                    |
| ٢  | Das angetippte Antwortfeld erhält ein Kreuz                                                                               | 2 *** ding U. Stele's Quality of dis licensity on a star ding U. Stele's Quality of distribution of the Vision of the Vision |
| ٢  | und die nächste Frage erscheint:                                                                                          | ی در کاری از عوام و میلی می از این از می از می از می از می از می از می از می از می از می از می از می از می از م<br>In der letzten Woche<br>habe ich mich krank gefühlt                                                                                                    |
| ~  | Auch hier und dann jeweils bis zur letzten Frage:<br>Einfach das gewünschte Antwortfeld mit dem Stift<br>einmal antippen. | stimmt stimmt<br>nicht etwas genau                                                                                                    |
| ₩¢ | Die letzte Frage, die erscheint, ist etwas besonderes:                                                                    | Bitte vergib nun eine Note für die ganze letzte Woche: ○ ○ ○ ○ ○ ○ ○ ○ ○ ○ ○ ○                                                                                                    |
| ✓  | Um diese Frage zu beantworten, tippt man eines der verschiedenen angebotenen Gesichter an.                                | 1 2 3 4 5<br>sehrgut gut teils, teils weniger ganz<br>gut schlecht                                                                                                    |

# 9. Handhabung des Kinderfragebogens - vom Kind selbständig auszufüllender Teil

| <b></b>  |                                                                                                    |                                                                                                    |
|----------|----------------------------------------------------------------------------------------------------|----------------------------------------------------------------------------------------------------|
| ٢        | Danach erscheint das entsprechende Gesicht angekreuzt                                                                                                    | ≱ ««Jong M. Sugle's Quality of Life Recorder >>> ««AngQuest Instanctive for Windows >>> ■G B<br>Biffte vergib nun eine Note für die                                                                                                    |
|          |                                                                                                    | ganze letzte Woche:                                                                                                    |
|          |                                                                                                    |                                                                                                    |
|          |                                                                                                    | 1 2 3 4 5<br>sehrgut gut tells, tells weniger ganz                                                                                                    |
| ٢        | und gleich anschließend                                                                                                    | yu, suncu                                                                                                    |
| M.       | wenn beim Ausfüllen Fragen übersprungen wurden,                                                                                                    | 🖉 ecc Jörg M. Sigle's Quality of Life Recorder 3337 ecc Anglitest Interactive for Windows 3335 🔲 🛛 🗶                                                                                                    |
|          | ein Hinweis, und die Fragen ohne Antworten erscheinen                                                                                                    | Bitte vergib nun eine Note für die                                                                                                    |
|          | nochmais:                                                                                                    | ganze letzte Woche:                                                                                                    |
| 1        | Wenn man gelesen hat, welche Antworten noch fehlen:                                                                                                    | Seletien cool-Arevanten au den Fager 11, 12, 13, 14, 26, 27,     Seletien cool-Arevanten au den Fager 11, 12, 13, 14, 26, 27,     Seletien cool-Arevanten au den Fager 11, 12, 13, 14, 26, 27, 27, 28, 28, 28, 28, 28, 28, 28, 28, 28, 28 |
|          | Einmal den Knopf                                                                                                    | 1 2 3 4 5<br>sehrgut gut tells, tells weniger gaz                                                                                                    |
| Ŵ        | Hierbei muß dem Kind vielleicht geholfen werden!                                                                                                    | ger somerin                                                                                                    |
| Ŵ        | wenn alle Fragen beantwortet wurden, sagt das Programm "Dankeschön!"                                                                                                    | 🖉 wee dog M. Seple's Guality of the Recorder 202 are Anythoest Interactive for Workson 202 🔳 🖉 🗷                                                                                                    |
| ~        | Einmal den Knopf                                                                                                    | The Month Section 1                                                                                                    |
| ٢        | Das Programm speichert <b>danach</b> alle erfaßten Daten.                                                                                                    |                                                                                                    |
|          | Wenn es dafür eingestellt ist, erstellt es automatisch                                                                                                    |                                                                                                    |
|          | Ausdrucke mit den Ergebnissen.                                                                                                    |                                                                                                    |
| <b>√</b> | An dieser Stelle soll das Kind oder seine Begleitperson den das Klinikpersonal zurückgeben.                                                                                                    | Lebensqualitäts-Recorder an                                                                                                    |
| •        | Es ist wichtig, daß der Rechner nicht längere Zeit gänzlich<br>Patienten bleibt. Wenn sie damit zu experimentieren beginn<br>eingerichteten Systems beschädigen oder Daten anderer Pat<br>System insgesamt als tauglich erweist, werden wir es später | unbeaufsichtigt bei den<br>en, könnten Patienten Teile des<br>tienten anzeigen. Wenn sich das<br>e entsprechend absichern.                                                                                                    |

## 10. Wenn die Befragten den LQ-Recorder zurückgegeben haben

- Se serscheint wieder der Navigationsbildschirm mit dem geladenen Elternfragebogen.
- ✓ Entweder verläßt man das Fragebogenprogramm durch Antippen von Exit, oder man startet gleich die Befragung eines weiteren Elternteils durch Antippen von Gol.

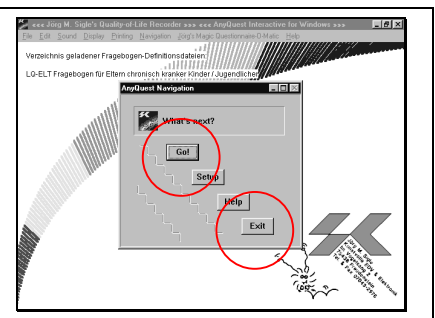

## 11. Abbrechen einer Befragung (Nur in begründeten Fällen, denn die bis dahin gegebenen Antworten gehen verloren!)

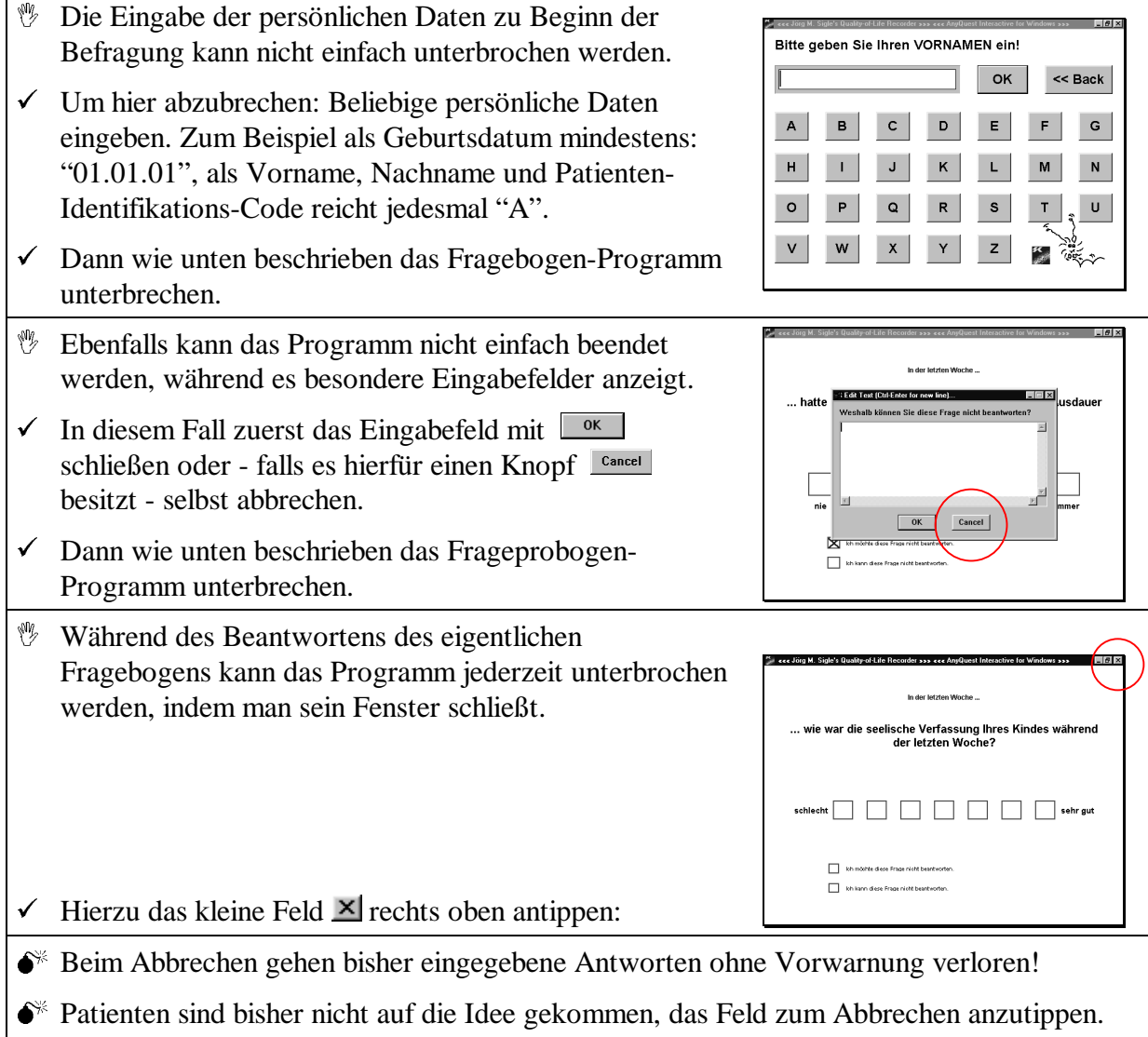

- Wenn sie es aber dennoch einmal tun sollten: Bitte nicht verzweifeln, sondern erklären, und - derzeit leider noch - die Befragung erneut beginnen.
- Eine Erweiterung, mit der man Befragungen jederzeit unterbrechen und später an derselben Stelle fortsetzen kann, wird gerade erstellt.

### 12. Ausschalten und Aufräumen des LQ-Recorders

- Wenn man den Lebensqualitäts-Recorder ausschalten möchte, muß man ihm das vorher mitteilen.
- ◆\* Wenn man das System gewalttätig ausschaltet, dann kann es sein, daß Daten verlorengehen und daß beim nächsten Systemstart Fehlermeldungen erscheinen. Wenn man sich damit nicht gut auskennt, sollte man dann einen der Betreuer des Projekts anrufen, der beim erneuten Start hilft.
- Wenn man den Lebensqualitäts-Recorder ausschalten möchte, sollte man zuvor das Befragungsprogramm wie oben erklärt beenden. Ausschalten, während die Begrüßung oder das einführende Navigations-Fenster des Fragebogen-Programms angezeigt wird, ist allerdings unkritisch.
- Das Kommando zum Ausschalten ist meist stärker als der Lebenswille des Fragebogen-Programms. Wenn man mitten in einer Befragung das System ausschaltet, dann entspricht das dem gewalttätigen Unterbrechen der Befragung, die ebenfalls oben erklärt ist. Falls beim Ausschalten noch eine Befragung läuft, für die die "Dankeschön!"-Meldung noch nicht erschienen ist und noch nicht mit "OK" quittiert wurde, gehen deren bis dahin eingegebene Daten verloren.
- Die Taste drücken und festhalten.
   Die Taste drücken.
   Beide Tasten loslassen.
   Es erscheint das Windows-Startmenü:

| V                     | Die Taste Arücken - so wird am schnellsten der<br>Menüpunkt "Windows Beenden" ausgeführt.                          | FALMAX                                                                                                    |
|-----------------------|----------------------------------------------------------------------------------------------------|----------------------------------------------------------------------------------------------------|
| ٢                     | Der Bildschirm wird etwas dunkler, und es erscheint das<br>Windows-Beenden-Menü:                                   | Altered and a second second se        |
| ✓<br>                 | Nur falls ein anderer Punkt als "Herunterfahren"<br>ausgewählt ist, bitte diesen Punkt mit dem Stift<br>markieren. | Ai Industry<br>Constant<br>PC Cost International<br>Angle Constant Angle Constant Angle Constant<br>Copyright Constant Angle Constant Angle Constant |
|                       | Return-Taste drücken.                                                                                              |                                                                                                    |
| ٢                     | Nach kurzer Zeit schaltet sich der Lebensqualitäts-<br>Recorder vollständig ab.                                    |                                                                                                    |
| ✓                     | Den Stift wieder an seinen Platz, hinten rechts oben im<br>Deckel, zurückstecken.                                  |                                                                                                    |
| ₩¥                    | Ist der Stift verlorengegangen? Neuen Stift bestellen!                                                             |                                                                                                    |
| <b>€</b> <sup>%</sup> | Keine spitzen oder scharfen Gegenstände, Kugelschreibe<br>des Geräts verwenden!                                    | r oder ähnliches zur Bedienung                                                                                                    |

✓ Deckel wieder zuklappen, bis der Verschluß einrastet.

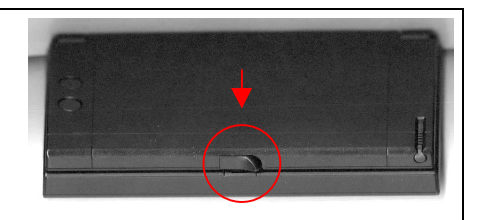

✓ Falls nicht schon geschehen, kann das Gerät jetzt wieder an das Stromnetz angeschlossen werden.

Die vorliegende Dokumentation wurde in Zusammenarbeit mit Reiner Braun erstellt von:

Dr. med. Jörg Sigle Kunstvolle EDV & Elektronik Klosterhof 12 89077 Ulm Im Vogelsang 2 75438 Freudenstein joerg.sigle@medizin.uni-ulm.de http://www.uni-ulm.de/~jsigle Tel. 0731-3885430 oder 0171-7961077

Die Dokumentation ist Eigentum des Autors und unterliegt dem Urheberrechtsschutz. Vervielfältigung und - auch auszugsweise - Verarbeitung des Materials insbesondere mit EDV-Anlagen sind ohne schriftliche Zustimmung des Autors außer zu privaten Zwecken nicht erlaubt.

Auf Anfrage erhalten Sie sehr gerne Informationen und Unterstützung für ähnliche Projekte.

Stand dieser Dokumentation: 18.05.1999 © Dr. med. Jörg M. Sigle, 89077 Ulm

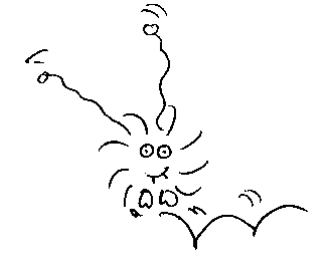

(Ende dieser Dokumentation)